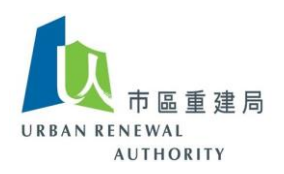

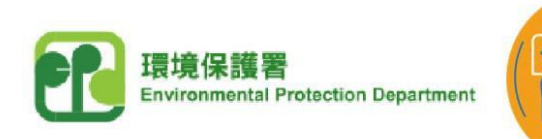

Runner and a second

# EV-charging at Home Subsidy Scheme ("EHSS") Open E-Tendering Platform

### User Guide for Applicants of the EHSS (Part 1)

#### (A) Create a user account in the Open E-Tendering Platform

 Click the following link to visit the EV-charging at Home Subsidy Scheme ("EHSS") website, and then select "Applicant Login" under the Open E-Tendering Platform. <u>https://www.EVhomecharging.gov.hk/en</u>

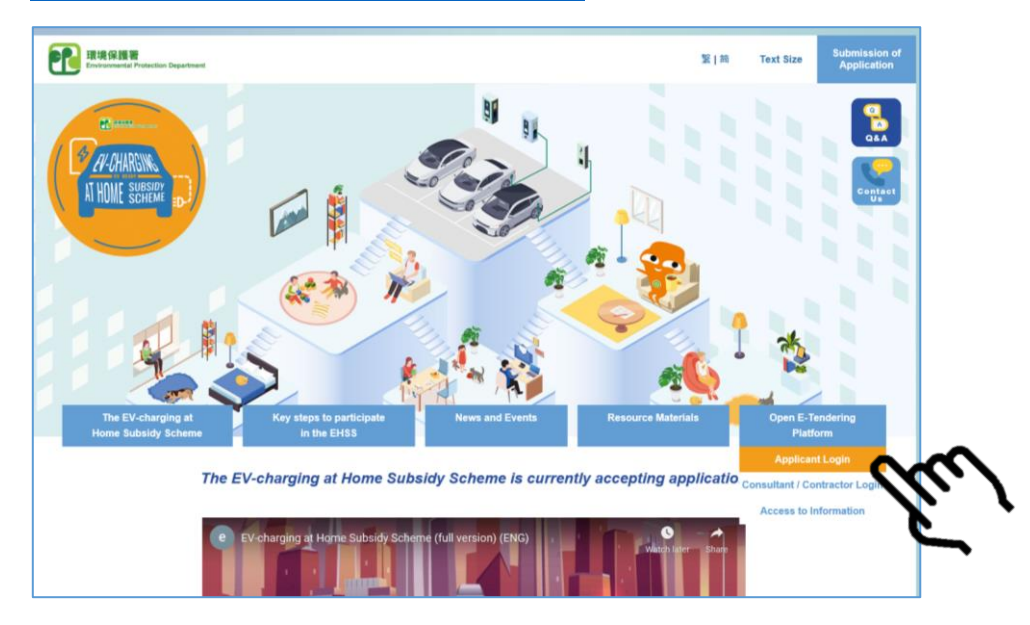

2) Click "Register" .

| DECAN EXTENSION                                                        | - 1    |
|------------------------------------------------------------------------|--------|
| Login by                                                               |        |
| 1) Building Owners' Organization; or<br>2) Property Management Company |        |
| User ID                                                                |        |
| Password                                                               |        |
| Forgot Password?                                                       |        |
| Sign in                                                                |        |
| Register                                                               |        |
|                                                                        | (L, I) |
|                                                                        | C      |

*Remark: Please call the Open E-tendering Platform's customer service hotline at 8202 3288 or send an email to* <u>opentender@e-tendering.com</u> if you have any difficulties in the process.

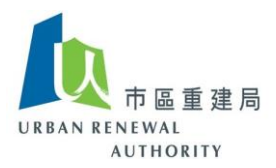

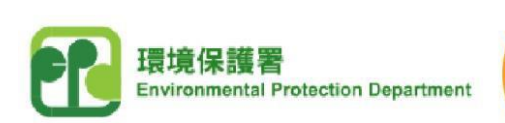

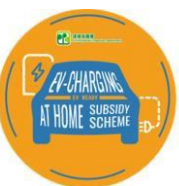

3) After reading the Disclaimer, click the checkbox to agree and accept the relevant Terms, and then click "Next" to continue.

| isclaimer                                 |                                                                                                    |
|-------------------------------------------|----------------------------------------------------------------------------------------------------|
| 1. Please re<br>If you co<br>to be boo    | ad our <b>Terms of Use</b> and Privacy Policy Statement & Disclaimer of the Open E-tendering platform before proceeding your registration.<br>ntinue the application and registration process, it signifies your acceptance of our Open E-tendering's Terms of Use and your agreemen<br>und by them. You are not allowed to register if you do not agree and accept all of the above provisions.                                                                                                    |
| 2. In order t                             | o complete the registration process, you must complete the following steps:                                                                                                    |
| a. Oni<br>b. Acc<br>Coc<br>c. Cor<br>prir | ine Registration - You are required to provide some basic information during the registration in Open E-tendering Platform.<br>ount Activation - A principle account and 5 additional sub-accounts will be set up once you have activated your account by Verification<br>le via email. Then you can create the own password for login.<br>mpletion of Account Activation - Once your accounts have been activated, you are required to login the open E-tendering platform by<br>nciple account and further provide the following supporting document, i.e.<br>Building Owners' Organizations – Certificate of Owners' Incorporation (IO) or Owners' Committee (OC)<br>Property Management Company (PMC)<br>i. Business registration certificate; and<br>ii. Deed of Mutual Covenant (DMC) / Management Contract of the building / estate where the PMC is providing the management<br>services to the building owner |

Remark: Please call the Open E-tendering Platform's customer service hotline at 8202 3288 or send an email to <u>opentender@e-tendering.com</u> if you have any difficulties in the process.

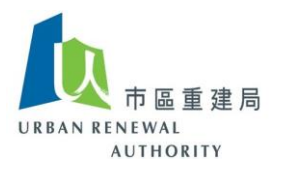

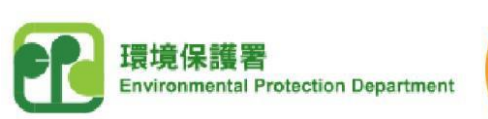

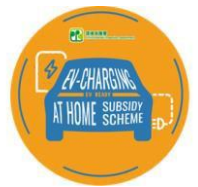

4) According to paragraph 4.1 of the "EHSS - Application Notes", the applicant shall be an owners' corporation ("OC") or a DMC Manager. If the applicant is an OC, please click the left button; if the applicant is a DMC Manager, please click the right button.

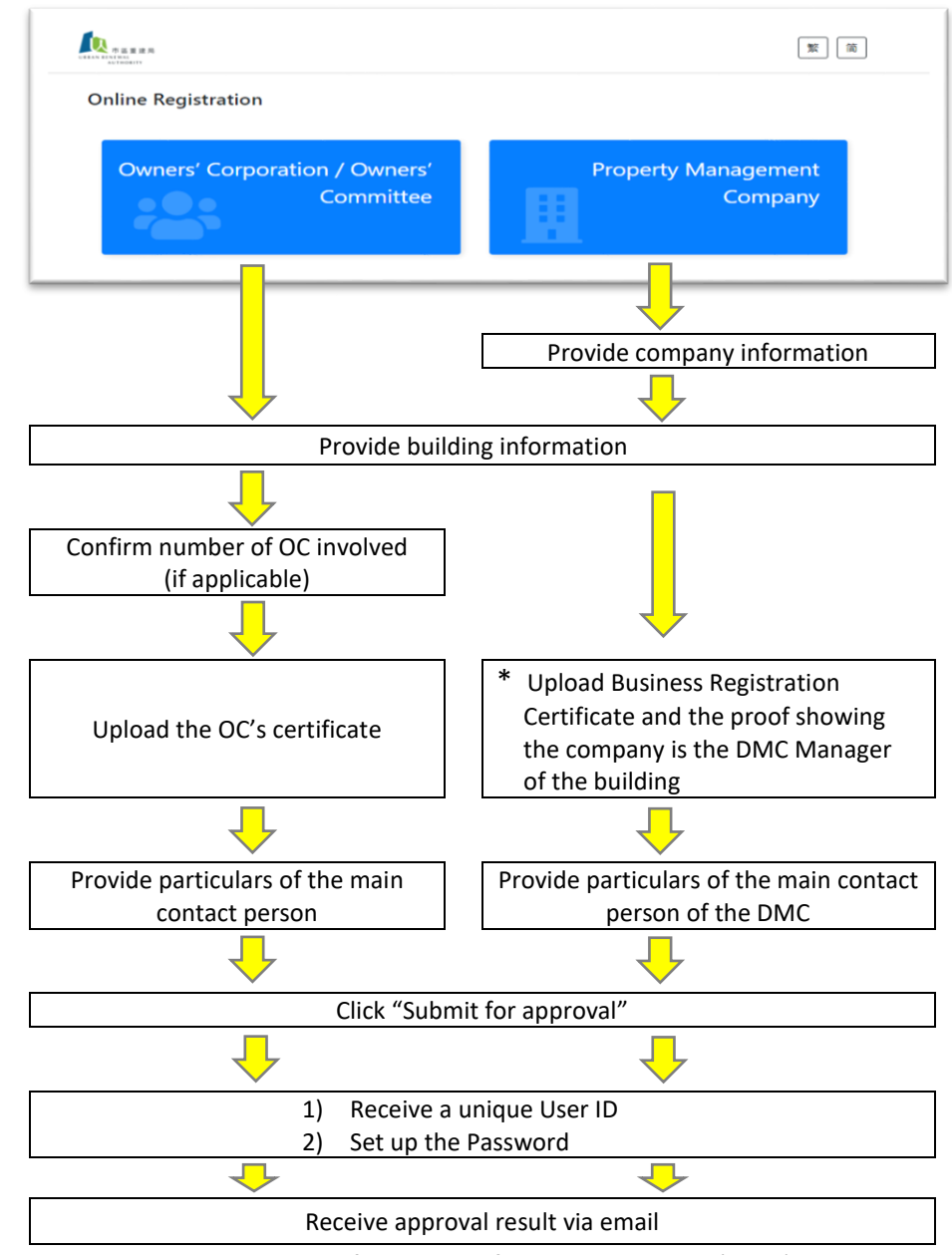

- \* Please provide relevant parts of the Deed of Mutual Covenant (DMC) to prove that the property management company is the DMC Manager of the relevant buildings / development.
- 5) After completing the above steps, you will receive an email confirming receipt of your application. In general, you will receive the reply notice within 7 working days from the registration date.

Remark: Please call the Open E-tendering Platform's customer service hotline at 8202 3288 or send an email to <u>opentender@e-tendering.com</u> if you have any difficulties in the process.

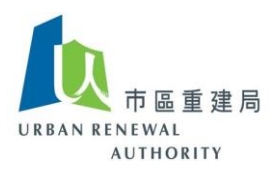

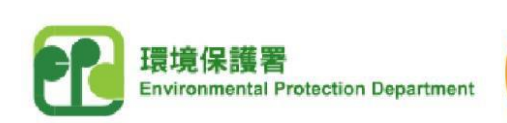

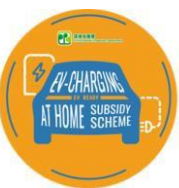

## (B) Login the user account

- Click the following link to visit the EV-charging at Home Subsidy Scheme ("EHSS") website, and then select "Applicant Login" under the Open E-Tendering Platform. <u>https://www.EVhomecharging.gov.hk/en</u>
- 2) Enter the User ID obtained during the registration process and the customised Password, and then click "Sign in".

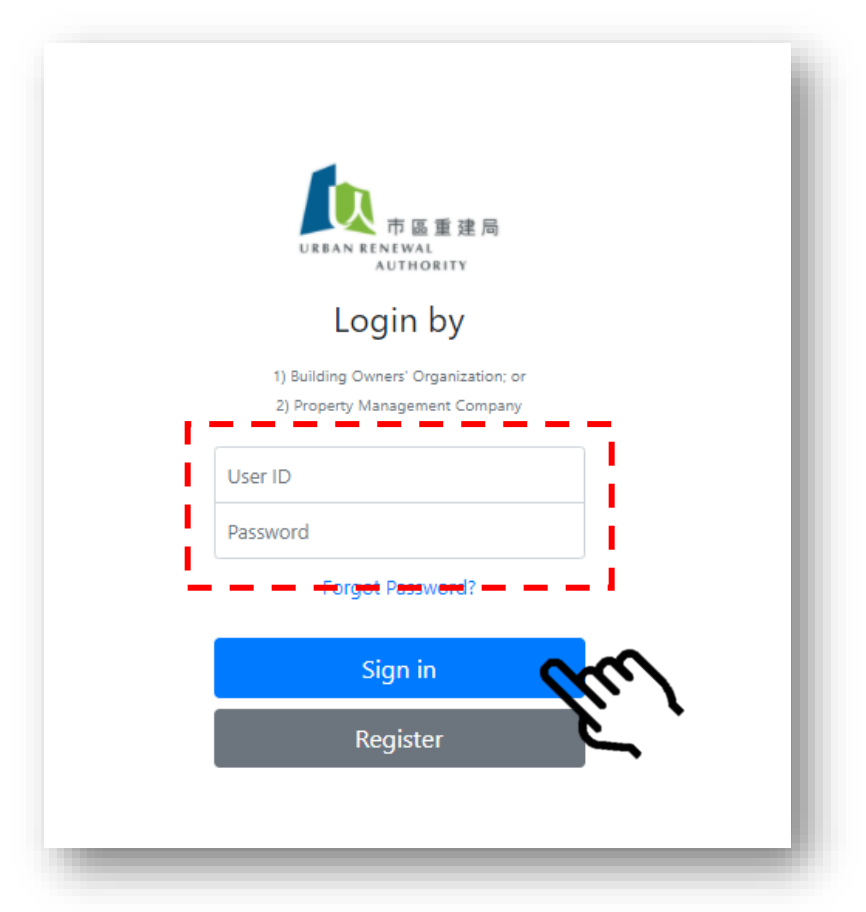

Remark: Please call the Open E-tendering Platform's customer service hotline at 8202 3288 or send an email to <u>opentender@e-tendering.com</u> if you have any difficulties in the process.

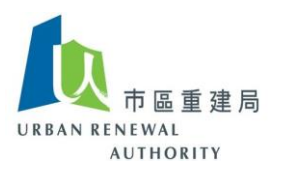

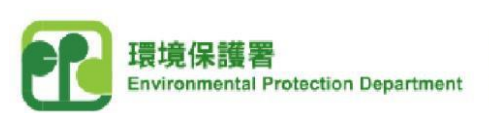

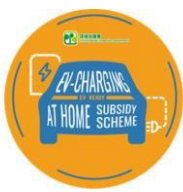

# (C) Forgot password

1) If you forgot your Password, click "Forgot Password?".

| URBAN RENEWAL<br>AUTHORITY                                             |
|------------------------------------------------------------------------|
| Login by                                                               |
| 1) Building Owners' Organization; or<br>2) Property Management Company |
| User ID                                                                |
| Password                                                               |
| Forgot Password?                                                       |
| Sign in                                                                |
| Register                                                               |
|                                                                        |
|                                                                        |

2) Enter the User ID obtained and the email address registered during the registration process, and then click "Next" to complete the Password resetting process.

| Forgot Passwo | rd            |  |
|---------------|---------------|--|
| Jser ID       | User ID       |  |
| Email address | Email address |  |

3) If you forgot your "User ID", please contact the EHSS Open E-tendering Platform's customer service hotline at 8202 3288 or send an email to <u>opentender@e-tendering.com</u>, the relevant user account will be reset after verifying your identity.

*Remark: Please call the Open E-tendering Platform's customer service hotline at 8202 3288 or send an email to* <u>opentender@e-tendering.com</u> if you have any difficulties in the process.

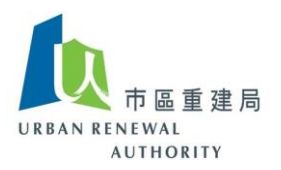

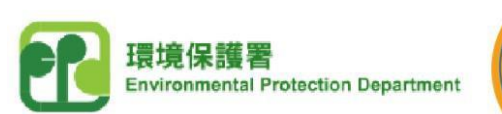

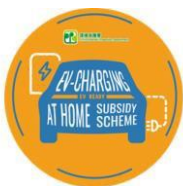

# (D) Change password

1) Click "Change Password" after login the Open E-tendering Platform.

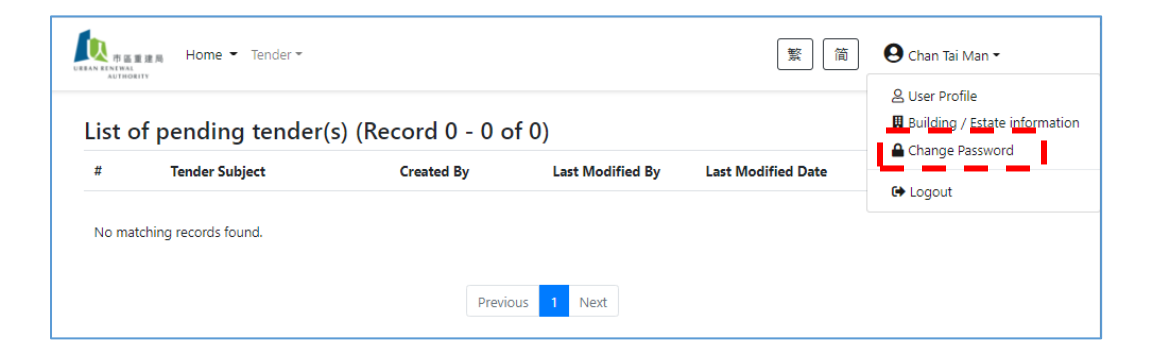

2) Enter the new Password, and then click "Next" to complete the Password changing process.

| 本語主法局 Home<br>Authority     | • Tender •               | 繁 | \rm Chan Tai Man 🗸 |
|-----------------------------|--------------------------|---|--------------------|
| Change Password             | i                        |   |                    |
| New Password                | New Password             |   |                    |
| Confirm the new<br>password | Confirm the new password |   |                    |
|                             | Cancel Next >            |   |                    |
|                             |                          |   |                    |

Remark: Please call the Open E-tendering Platform's customer service hotline at 8202 3288 or send an email to <u>opentender@e-tendering.com</u> if you have any difficulties in the process.

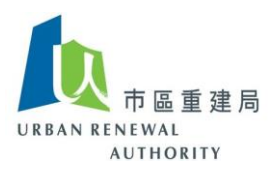

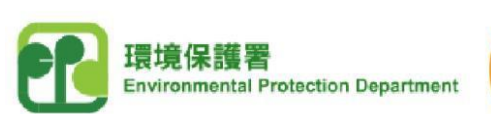

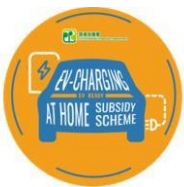

## (E) View account information

1) Click "Building / Estate information" after login the Open E-tendering Platform.

| List of pending tender(s) (Record 0 - 0 of 0) # Tender Subject Created By Last Modified By Last Modified Date Change Password Change Password Change Password Change Password | (Record 0 - 0 of 0) <sup>B</sup> Uleer Profile          Created By       Last Modified By       Last Modified Date          Image: Created By       Last Modified Date <sup>B</sup> Logout |
|----------------------------------------------------------------------------------------------------|----------------------------------------------------------------------------------------------------|
| # Tender Subject Created By Last Modified By Last Modified Date                                                                                                    | Created By Last Modified By Last Modified Date                                                                                                    |
|                                                                                                    |                                                                                                    |
| No matching records found.                                                                                                    |                                                                                                    |

2) Change of information is not allowed. If you need to update the building profile, you should contact the EHSS Open E-tendering Platform's customer service hotline at 8202 3288 or send an email to <u>opentender@e-tendering.com</u>.

 $\sim$  END  $\sim$ 

Remark: Please call the Open E-tendering Platform's customer service hotline at 8202 3288 or send an email to <u>opentender@e-tendering.com</u> if you have any difficulties in the process.